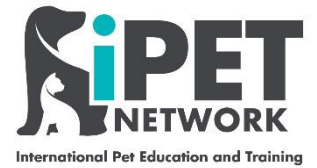

### ASL Web Portal – Booking an Assessment

Please follow the instructions and the screen grabs below to book an assessment for your students.

## Step 1

Using <u>https://ipetwp.aptechsystem.co.uk/pages/centrelogon.aspx</u> link, input your unique login details (provided by iPET Network) to access the Web Portal. Please note you will need you your 'centre number' which is detailed on your approval certificate. You will be asked to change your password on the first time logging in and then asked to log in again with your new password.

| 💁 Email - Alex Mould - Outlook 🗙 📋 Login to iPN Network                                                            | 🗙 🗋 https://ipetdev.aptechsystem.: 🗙   💁 Email - iPet Network - Outlook 🗙   🔂 Regis                                                                                                    | tration Form.pdf | $\times   +$ | - 0       | ×         |
|----------------------------------------------------------------------------------------------------|----------------------------------------------------------------------------------------------------|------------------|--------------|-----------|-----------|
| $\leftrightarrow$ $\rightarrow$ $\circlearrowright$ $\textcircled{a}$ $\textcircled{b}$ https://ipetdev.aptechsyst | em.co.uk/pages/centreLogon.aspx                                                                                                    | Q \$             | : 企 由        | Sign in 🦺 | )         |
| 🎦 Mail – sarah@fourp 😋 QuartzWeb 🗕 The Portal 🛛 Orga                                                               | isation Name                                                                                                    |                  |              | Cther f   | favourite |
|                                                                                                    |                                                                                                    |                  |              |           |           |
|                                                                                                    | Centre Login                                                                                                    |                  |              |           |           |
|                                                                                                    | This is a secure area, to continue you must sign in below.<br>For support or access, please contact the IT department at<br>info@joetnetwork.co.uk                                                                                                    |                  |              |           |           |
|                                                                                                    | PIN                                                                                                    |                  |              |           |           |
|                                                                                                    | Password (case sensitive)                                                                                                    |                  |              |           |           |
|                                                                                                    | Email address 200001                                                                                                    |                  |              |           |           |
|                                                                                                    | Re-enter email address                                                                                                    |                  |              |           |           |
|                                                                                                    | Registration and certification confirmation emails will be<br>sent to address provided above                                                                                                    |                  |              |           |           |
|                                                                                                    | Forgotten password Sign In                                                                                                    |                  |              |           |           |
|                                                                                                    | New centres? Register                                                                                                    |                  |              |           |           |
|                                                                                                    | By logging on to IPET Network, you confirm that you will abide by<br>the rules and procedures as set out in the IPET Network centre<br>guide, in particular you will have read and understood the<br>guidance on data protection and will not access or extract data<br>for nurrowset afther than which is resulted by vour rule only. You |                  |              |           |           |
|                                                                                                    |                                                                                                    |                  |              | 12:44     |           |

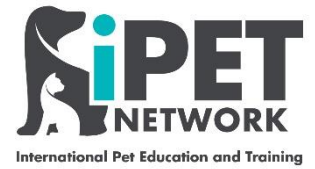

Click on 'Assessment booking' > 'Book assessments – existing candidates'.

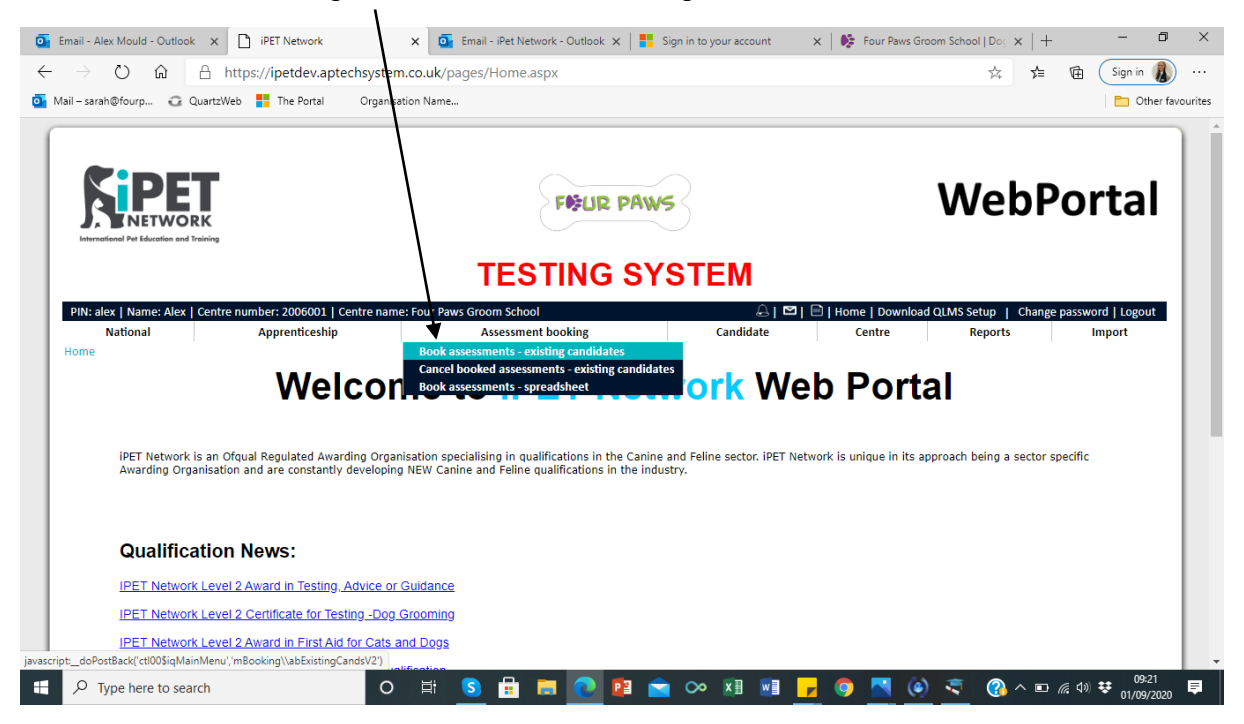

# Step 3

Complete all the fields under 'Exam Date & Location'.

| 🧧 Email - Alex Mould - Outlook 🗙 🗋 iPET Network - Bookessessm                                                                                                    | ne 🗙 🧧 Email - iPet Network - Outlook 🗙 📔 Sign in to your accour                                                                                                    | nt 🛛 🗙 🛛 🚱 Four Paws Groom School   Dog | ×   + – Ø ×                  |
|----------------------------------------------------------------------------------------------------|----------------------------------------------------------------------------------------------------|-----------------------------------------|------------------------------|
| $\leftarrow$ $\rightarrow$ $\circlearrowright$ $\textcircled{a}$ $\textcircled{https://ipetdev.appechsyste}$                                                                                              | m.co.uk/pages/PaperBookingEV3.aspx                                                                                                    | \$4                                     | sf≘ @ Sign in 🚯 ···          |
| o Mail – sarah@fourp 😳 QuartzWeb 🚦 The Portel Organi                                                                                                    | sation Name                                                                                                    |                                         | 🛅 Other favourites           |
|                                                                                                    | TESTING SYSTEM                                                                                                    |                                         | -                            |
| PIN: alex   Name: Alex   Centre number: 2006001   Centre nam                                                                                                    | ne: Four Paws Groom School                                                                                                    | 🛓   🖾   📄   Home   Download QLMS Setup  | Change password   Logout     |
| National Apprenticeship                                                                                                    | Assessment booking Candidate                                                                                                    | e Centre Report                         | is Import                    |
| Book assessments - existing candidates                                                                                                    |                                                                                                    |                                         |                              |
| Use this screen to book assuments for candidates that are aire<br>A processing charge is leved for the postal delivery option. Addi<br>Please note that once a candidate has failed all available papers, | ady registered on the relevant course.<br>tional charges may be charged for resits.<br>the candidate is barred from resitting that assessment.                                                                              |                                         | Submit                       |
| Exam Date & Location Select Assessments & Candidates                                                                                                    |                                                                                                    |                                         |                              |
| Date Date: 05/10/2020                                                                                                    | Exam Location<br>Saved Locations: <new location="">   * Address 1: 59 Clifton DriveLeftwich<br/>Address 2:  * City / Town: Northwich<br/>* County:  * Postcode: CW9 8BQ Telephone: 07891938742<br/>* Country: England</new> |                                         |                              |
|                                                                                                    |                                                                                                    |                                         | Submit                       |
| Type here to search                                                                                                    | · # 🕒 🛱 🖬 💽 🖬 🚖 🗠 🗷 1                                                                                                    | 🛯 🗗 🧿 🔼 🍥 🔍 🔇                           | ♪ ヘ 回 <i>候</i> (小) 撃 09:21 早 |

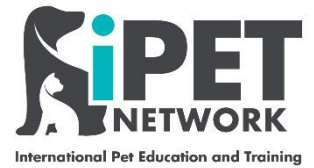

Click on 'Select Assessments & Candidates' and click on 'Add Assessment'.

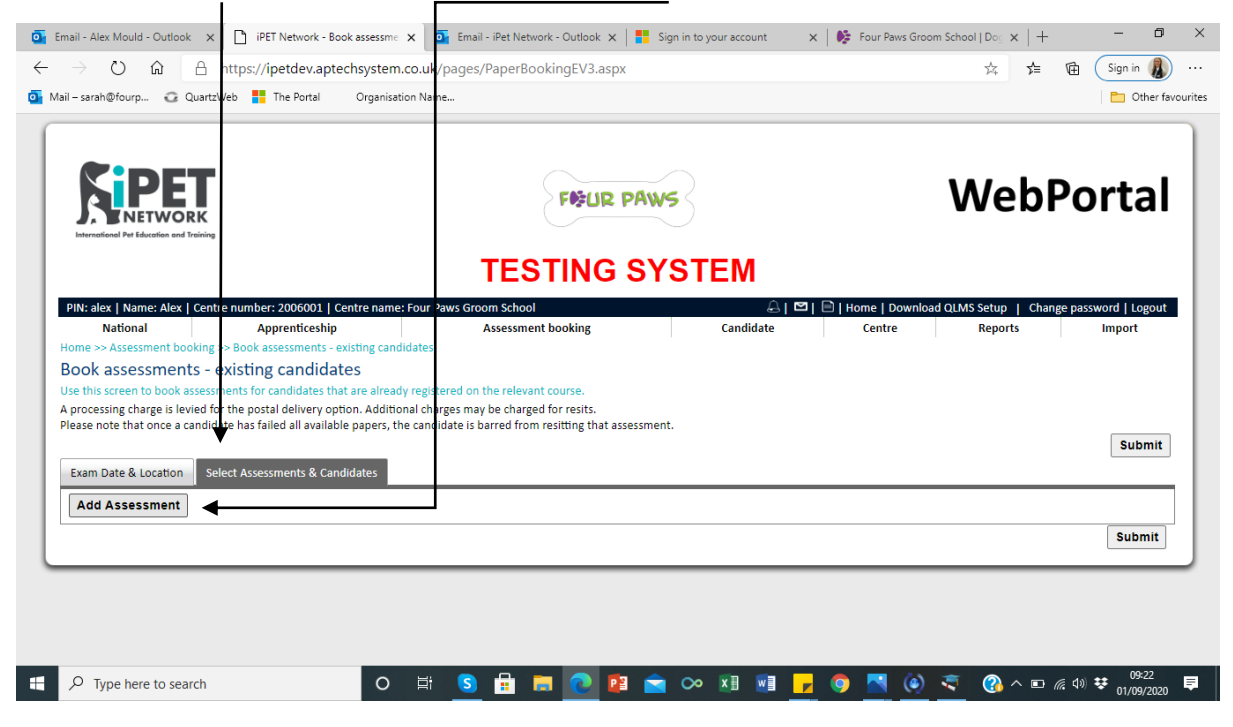

#### Step 5

Click on the small + button.

| <b>Sciper</b>                                                                                                  | <b>NIPET</b>                       | Search qualifications<br>Use this screen to search qualifications a | and select the assessments        | 14/- | Po        | rtal                    |
|----------------------------------------------------------------------------------------------------|------------------------------------|---------------------------------------------------------------------|-----------------------------------|------|-----------|-------------------------|
|                                                                                                    | Inter qualification number / title | level 3 diploma                                                     | Search                            |      | _         |                         |
| PIN: alex   Name: Alex  <br>National<br>Home >> Assessment bor<br>Book assessment<br>Use this screen to book a | ■ 603/5945/6 - New                 | IPET Network Level 3 Diploma in                                     | Dog Grooming and Salon Management |      | nge passi | word   Logout<br>Import |
| Exam Date & Location                                                                                           |                                    |                                                                     |                                   |      |           | Submit                  |
|                                                                                                    |                                    |                                                                     |                                   |      |           | Submit                  |

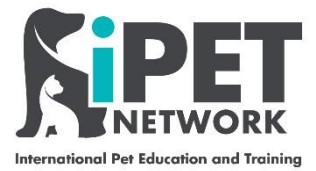

Click 'Add' > 'Close' You may see more than one assessment can be added depending on the qualification, if the qualification requires more than assessment these can be booked all at once or individually. Please note that assessments must be booked within 5 days prior to the assessment.

| Email - Alex Mould - Outlook    | × PET Network - Book as           | sessme 🗙 🧧 Email - iPet Network - Outlook    | 🗙 🛛 🚦 Sign in to your account   | X   🎼 Four Paws Groom School   Dog X   + 🦳 🗖       | J X        |
|---------------------------------|-----------------------------------|----------------------------------------------|---------------------------------|----------------------------------------------------|------------|
|                                 | https://ipetdev.aptechs           | ystem.co.uk/pages/PaperBookingEV3.           | aspx                            | ☆ 烽 🖻 🕻 Sign in 🕌                                  | <b>)</b>   |
| 💁 Mail – sarah@fourp 😳 Qua      | rtzWeb 📑 The Portal O             | rganisation Name                             |                                 | D Other                                            | favourites |
|                                 |                                   |                                              |                                 |                                                    |            |
|                                 | _                                 |                                              |                                 |                                                    |            |
| <b>Kipe</b>                     | r                                 |                                              |                                 | W/- Porta                                          |            |
|                                 | <b>K</b> ipet                     | Search qualifications                        |                                 | ruita                                              | 1 I.       |
| International Pet Education and | . INETWORK                        | Use this screen to search qualifications and | select the assessments          |                                                    |            |
| E                               | nter qualification number / title | e level 3 diploma                            | Search                          |                                                    |            |
|                                 | Qualification num                 | ber                                          | Description                     |                                                    |            |
| PIN: alex   Name: Alex          | 603/5945/6 - New                  | iPET Network Level 3 Diploma in Do           | g Grooming and Salon Management | nge password   Logou                               | ut         |
| National                        | Add Assessment num                | ber Description                              |                                 | Import                                             |            |
| Book assessment                 | Add 306                           | Dog Grooming Assessment                      |                                 |                                                    |            |
| Use this screen to book a       |                                   |                                              |                                 |                                                    |            |
| A processing charge is lev      |                                   |                                              |                                 |                                                    |            |
| Please note that once a c       |                                   |                                              |                                 | Culture                                            |            |
|                                 |                                   |                                              |                                 | Submi                                              |            |
| Exam Date & Location            |                                   |                                              |                                 |                                                    | - 1        |
| Add Assessment                  |                                   |                                              |                                 |                                                    |            |
|                                 |                                   |                                              |                                 | Close                                              |            |
|                                 |                                   |                                              |                                 |                                                    |            |
|                                 |                                   |                                              |                                 | Screenshot Added                                   |            |
|                                 |                                   |                                              |                                 | Dropbox.                                           |            |
|                                 |                                   |                                              |                                 | Dropbox                                            |            |
|                                 |                                   |                                              |                                 |                                                    |            |
| Type here to search             | 1                                 | o 🛱 <mark>S 🛱 🗖 </mark>                      | 12 🐋 ∞ 🗷 🖬                      | <mark>,                                    </mark> | 20 🛡       |

## Step 7

Your list of registered Candidates will appear, click on the candidates that you are booking the assessments

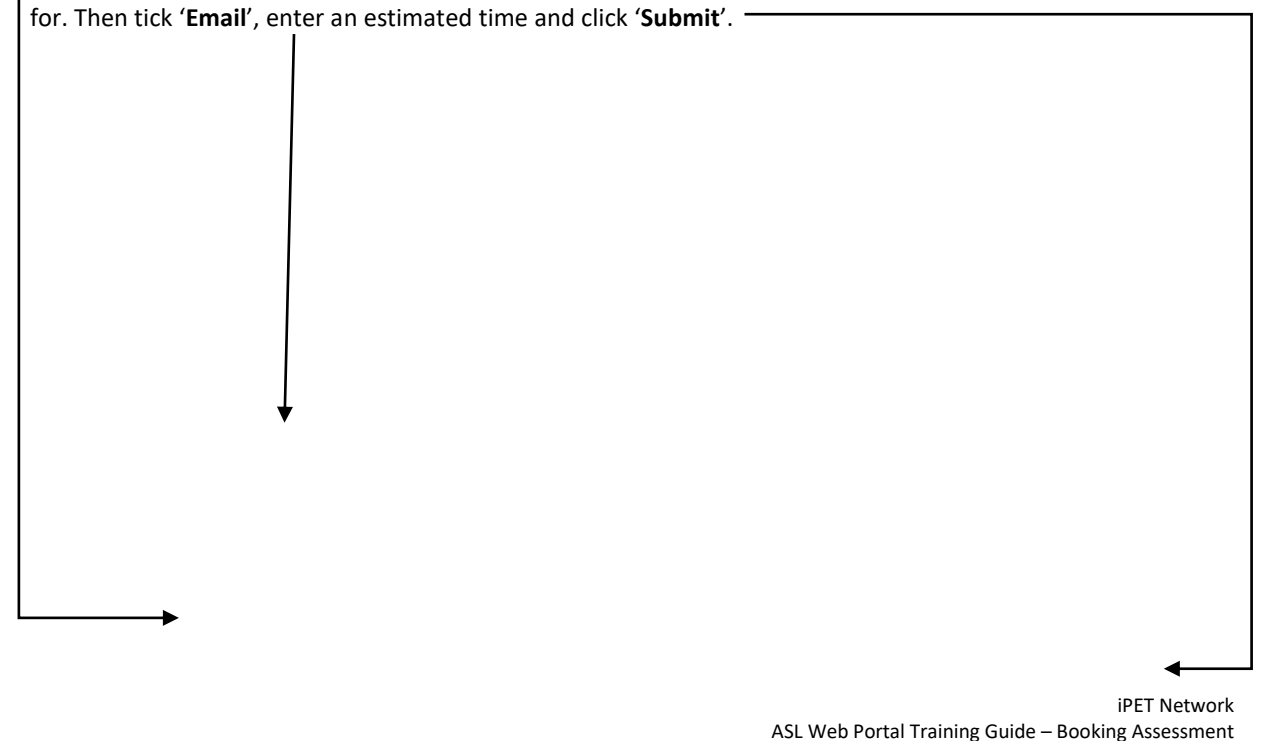

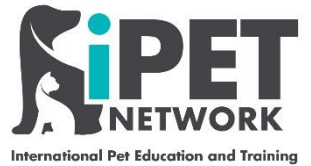

| ii - saran@rourp 🕜 Quartzweb 🚰 The Portal Organisation Name                                                          |                                                                                                    |                                                                                                    |                                                                                                    |                                                         |                                                                                                    |                 |                     |                |                    |           | 🛅 Othe                     |
|----------------------------------------------------------------------------------------------------|----------------------------------------------------------------------------------------------------|----------------------------------------------------------------------------------------------------|----------------------------------------------------------------------------------------------------|---------------------------------------------------------|----------------------------------------------------------------------------------------------------|-----------------|---------------------|----------------|--------------------|-----------|----------------------------|
|                                                                                                    |                                                                                                    |                                                                                                    |                                                                                                    | TI                                                      | ESTINC                                                                                                    | G SYS           | ТЕМ                 |                |                    |           |                            |
| PIN: alex   Name: Al                                                                                                 | ex   Centre numb                                                                                                    | er: 2006001                                                                                                    | Centre nam                                                                                                    | e: Four Paws Groom                                      | 1 School                                                                                                    |                 | A I 🖻               | 🖹   Home   Dow | nload QLMS Setup   | Change I  | password   Logout          |
| National                                                                                                    | A                                                                                                    | pprenticeshi                                                                                                    | p                                                                                                    | Ass                                                     | essment booking                                                                                                    |                 | Candidate           | Centre         | Report             | s         | Import                     |
| lome >> Assessment                                                                                                   | booking >> Book                                                                                                    | assessments                                                                                                    | - existing car                                                                                                    | ndidates                                                |                                                                                                    |                 |                     |                |                    |           |                            |
| 300k assessme                                                                                                    | ents - existir                                                                                                    | ng candid                                                                                                    | lates                                                                                                    |                                                         |                                                                                                    |                 |                     |                |                    |           |                            |
| se this screen to boo                                                                                                | ok assessments fo                                                                                                    | r candidates                                                                                                    | that are alrea                                                                                                    | ady registered on the                                   | e relevant course.                                                                                                    |                 |                     |                |                    |           |                            |
| processing charge is                                                                                                 | levied for the po                                                                                                    | stal delivery                                                                                                    | option. Addit                                                                                                    | ional charges may b                                     | e charged for resits.                                                                                                    |                 |                     |                |                    |           |                            |
| 3                                                                                                    |                                                                                                    |                                                                                                    | - 1                                                                                                    |                                                         |                                                                                                    |                 |                     |                |                    |           |                            |
| lease note that once                                                                                                 | a candidate has f                                                                                                    | ailed all avail                                                                                                    | able papers,                                                                                                    | the candidate is bar                                    | red from resitting th                                                                                                    | nat assessment. |                     |                |                    |           | Culumit                    |
| lease note that once                                                                                                 | a candidate has f                                                                                                    | ailed all avail                                                                                                    | able papers,                                                                                                    | the candidate is bari                                   | red from resitting th                                                                                                    | nat assessment. |                     |                |                    |           | Submit                     |
| Please note that once                                                                                                | a candidate has f                                                                                                    | ailed all avail                                                                                                    | able papers,<br>andidates                                                                                                    | the candidate is bar                                    | red from resitting th                                                                                                    | nat assessment. |                     |                |                    |           | Submit                     |
| Exam Date & Locati                                                                                                   | a candidate has f<br>on Select Asse<br>nt No. of Assessi                                                                                                    | ailed all avail<br>essments & C<br>ments Selecte                                                                                                    | able papers,<br>andidates<br>ed : 1                                                                                                    | the candidate is bari                                   | red from resitting th                                                                                                    | nat assessment. |                     |                |                    |           | Submit                     |
| Exam Date & Locath Add Assessmer Online Post                                                                         | a candidate has f<br>on Select Asse<br>nt No. of Assess<br>Mail Offline                                                                                                    | ailed all avail<br>essments & C<br>ments Selecte<br>Time                                                                                                    | able papers,<br>andidates<br>ed : 1                                                                                                    | the candidate is barr                                   | red from resitting th                                                                                                    | nat assessment. | Assessment Descrip  | tion           |                    | Reference | Submit                     |
| Exam Date & Locath Add Assessmer Online Post I                                                                       | a candidate has f<br>on Select Asse<br>nt No. of Assessi<br>Mail Offline                                                                                                    | ailed all avail<br>essments & C<br>ments Selecte<br>Time                                                                                                    | able papers,<br>andidates<br>ed : 1                                                                                                    | the candidate is barr                                   | Pog Grooming #                                                                                                    | nat assessment. | Assessment Descrip  | tion           |                    | Reference | Submit<br>Remove<br>Remove |
| Exam Date & Location<br>Add Assessment<br>Online Post I                                                              | a candidate has f<br>on Select Asse<br>It No. of Assessi<br>EMail Offline                                                                                                    | ailed all avail<br>essments & C<br>ments Selecte<br><u>Time</u><br>[12:00]                                                                                        | able papers,<br>andidates<br>ed : 1<br>As<br>306                                                                                                    | the candidate is barr                                   | red from resitting th<br>Dog Grooming A                                                                                                    | Assessment      | Assessment Descript | tion           | Ē                  | Reference | Submit<br>Remove<br>Remove |
| Exam Date & Location<br>Add Assessment<br>Online Post I<br>List of Ca<br>Total can                                   | a candidate has f<br>on Select Asse<br>the No. of Assessi<br>Mail Offline<br>Indidate(s) for ab<br>didate for assess                                                                                                    | ailed all avail<br>essments & C<br>ments Selecto<br><u>Time</u><br><u>[12:00]</u><br>ove Assessm<br>ment : 1                                                      | andidates<br>ed : 1<br>306<br>ent                                                                                                    | the candidate is barr                                   | Dog Grooming A                                                                                                    | Assessment      | Assessment Descript | tion           |                    | Reference | Submit<br>Remove<br>Remove |
| Exam Date & Location<br>Add Assessment<br>Online Post I<br>List of Ca<br>Total Can<br>Total Selv                     | a candidate has f<br>Select Asse<br>Mail Offline<br>Midiate(s) for ab<br>didate for assess<br>exceed Candidates                                                                                                    | ailed all avail<br>essments & C<br>ments Selecto<br><u>Time</u><br><u>12:00</u><br>ove Assessm<br>ment : 1<br>for this Asse                                       | andidates<br>ed : 1<br>306<br>ent<br>ssment : 0                                                                                                    | the candidate is bar                                    | red from resitting th<br>Dog Grooming A                                                                                                    | Assessment      | Assessment Descript | tion           |                    | Reference | Submit<br>Remove<br>Remove |
| Exam Date & Location<br>Add Assessment<br>Online Post I<br>List of Ca<br>Total can<br>Total can                      | a candidate has f<br>on Select Asse<br>Mail Offline<br>Mail Offline<br>ididate for assess<br>ccted Candidates                                                                                                    | ailed all avail<br>essments & C<br>ments Selecto<br><u>Time</u><br><u>12:00</u><br>ove Assessm<br>ment : 1<br>for this Asse                                       | andidates<br>ed : 1<br>As<br>306<br>ent<br>ssment : 0                                                                                                    | the candidate is barr                                   | ned from resitting the second second se | Assessment      | Assessment Descript | tion           | Search:            | Reference | Submit<br>Remove<br>Remove |
| Exam Date & Locati<br>Add Assessmen<br>Online Post I<br>List of Ca<br>Total can<br>Total sel                         | a candidate has f                                                                                                    | ailed all avail<br>essments & C<br>ments Selecte<br><u>Time</u><br><u>12:00</u><br>ove Assessm<br>ment : 1<br>for this Asse<br>IPET                               | andidates<br>ed : 1<br>As<br>ont<br>ssment : 0                                                                                                    | the candidate is bari                                   | red from resitting th                                                                                                    | Assessment      | Assessment Descrip  | tion           | Search             | Reference | Submit                     |
| lease note that once<br>Exam Date & Locati<br>Add Assessmen<br>Online Post I<br>List of Ca<br>Total can<br>Total sel | a candidate has f                                                                                                    | ailed all avail<br>essments & C<br>ments Selector<br>Time<br>[12:00]<br>over Assessm<br>ment : 1<br>for this Asse<br>IPET<br>jistration                           | andidates<br>ed : 1<br>Andidates<br>ed : 1<br>Andification<br>and Andification<br>and Andification<br>and Andification<br>and Andification<br>and Andification<br>and Andification<br>and Andification<br>Andification<br>and Andification<br>and Andification<br>And Andification<br>And Andification<br>Andification<br>A | the candidate is barr<br>sessment number<br>First Name  | red from resitting th<br>Dog Grooming A                                                                                                    | Assessment      | Assessment Descrip  | ion<br>\$      | search:<br>Surname | Reference | Submit                     |
| Exam Date & Locati<br>Add Assessmen<br>Online Post I<br>List of Ca<br>Total can<br>Total sele                        | a candidate has f<br>Select Asse<br>No. of Assessi<br>Mail Offline<br>Midiate for assess<br>ected Candidates<br>Select Reg<br>N                                                                                                    | ailed all avail<br>essments & C<br>ments Selectr<br><u>Time</u><br><u>12:00</u><br>ove Assessm<br>ment : 1<br>for this Asse<br><u>IPET</u><br>jistration<br>umber | andidates<br>ed:1<br>306<br>ent<br>ssment:0                                                                                                    | the candidate is barr<br>ssessment number<br>First Name | red from resitting th<br>Dog Grooming A                                                                                                    | Assessment      | Assessment Descript | tion           | Search:<br>Surname | Reference | Submit<br>Remove<br>Remove |
| Exam Date & Locati<br>Add Assessmen<br>Online Post I<br>List of Ca<br>Total can<br>Total sek                         | a candidate has f<br>Select Asse<br>No. of Assess<br>Mail Offline<br>of assess<br>citate for assess<br>ected Candidates<br>Select<br>All Ref<br>No. of Assess<br>Candidate for assess<br>citate Candidates<br>Select Asset<br>Candidate for assess<br>citate Candidates<br>Select Asset<br>Candidate for assess<br>citate Candidates<br>Select Asset<br>Candidate for assess<br>citate Candidates<br>Select Asset<br>Candidate for assess<br>citate Candidates<br>Select Asset<br>Candidate for assess<br>citate Candidates<br>Select Asset<br>Candidate for assess<br>citate Candidates<br>Select Asset<br>Candidate for assess<br>Candidate for asset<br>Candidate for asset<br>Candida | ailed all avail<br>essments & C<br>ments Selectr<br><u>Time</u><br>12:00 <br>ove Assessm<br>ment : 1<br>for this Asse<br>IPET<br>ristration<br>umber              | able papers,<br>andidates<br>ed : 1<br>A:<br>306<br>ent<br>ssment : 0<br>Sarah                                                                                                    | the candidate is bar<br>seessment number<br>First Name  | red from resitting th<br>Dog Grooming /                                                                                                    | Assessment      | Assessment Descript | ion<br>+<br>M. | Search:<br>Surname | Reference | Submit<br>Remove<br>Remove |

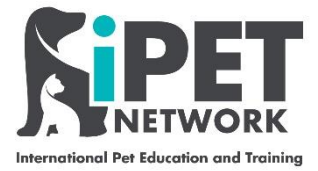

If you have completed all the fields correctly you will receive a message as shown below, click 'OK'.

| ← → X û 👌 https://ipetdev.aptechsystem.co.uk/pages/PaperBookingEV3.aspx 🖄 🗯 🖻 🤇                                                                                                    | Sign in 🦺 \cdots |
|----------------------------------------------------------------------------------------------------|------------------|
| A https://ipetdev.aptechsystem.co.uk/pages/PaperBookingEV3.aspx       Mail-sarah@fourp     QuartzWeb     The Portal     Organisation   Ipetdev.aptechsystem.co.uk says       Booking submitted successfully.   Or | Sign in 🔔 ····   |
| Waiting for ipetdevaptechpystem.co.uk                                                                                                    |                  |
| 🕂 🖓 Type here to search O 🗄 S 🖶 🧰 🖓 🔯 😒 🐼 🗴 🕅 🛃 🖉 O 🕅 🚱 🖓 🔕 🔊                                                                                                    | 09:26            |

Congratulations you have now booked an assessment! (3) (Please note you will have to do this booking for each assessment that is required for the qualification e.g. for the Level 3 Diploma in Dog Grooming and Salon Management you will need to do this booking 3 times.)

Once the assessment is complete you will need to upload the results, please see additional training guides for this process.

\*Please note some of these fields may change slightly on the live system, if you require any further clarification or assistance on booking assessment with iPET Network please email <u>info@ipetnetwork.co.uk</u>.